# Robotyzacja procesów

W nowej wersji systemu Comarch DMS, udostępniono funkcjonalność robotyzacji procesów (zob. <u>Konfiguracja</u> <u>automatycznego trybu pracy (robotyzacja procesów)</u>). Aktualnie funkcjonalność pozwala na utworzenie skryptu, który bez ingerencji operatora:

- otworzy wybrany punkt ACD;
- uruchomi przekazywanie skanów do OCR;
- wygeneruje dokumenty.

Film W artykule <u>Automatyczne generowanie dokumentów dzięki</u> <u>mechanizmom RPA. Prezentacja funkcjonalności</u> dostępny jest film z lektorem przedstawiający funkcjonalność.

Uwaga Robotyzacja procesów jest dostępna wyłącznie w aplikacji desktop Comarch DMS.

# Dostęp do konfiguracji

# Dodanie uprawnienia do konfiguracji automatycznego trybu na karcie pracownika

Od wersji 2023.1.0 w ramach zakładki [Struktura organizacyjna], w sekcji "Pracownicy", po kliknięciu na danego pracownika, na zakładkę "Uprawnienia", a następnie na sekcję "Funkcjonalności" dostępne jest nowe pole "Konfiguracja automatycznego trybu pracy". Wybranie wartości "Tak" i zapisanie zmiany znakiem dyskietki pozwala na pracę z zakładką

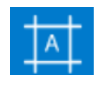

[Konfiguracja automatycznego trybu pracy].

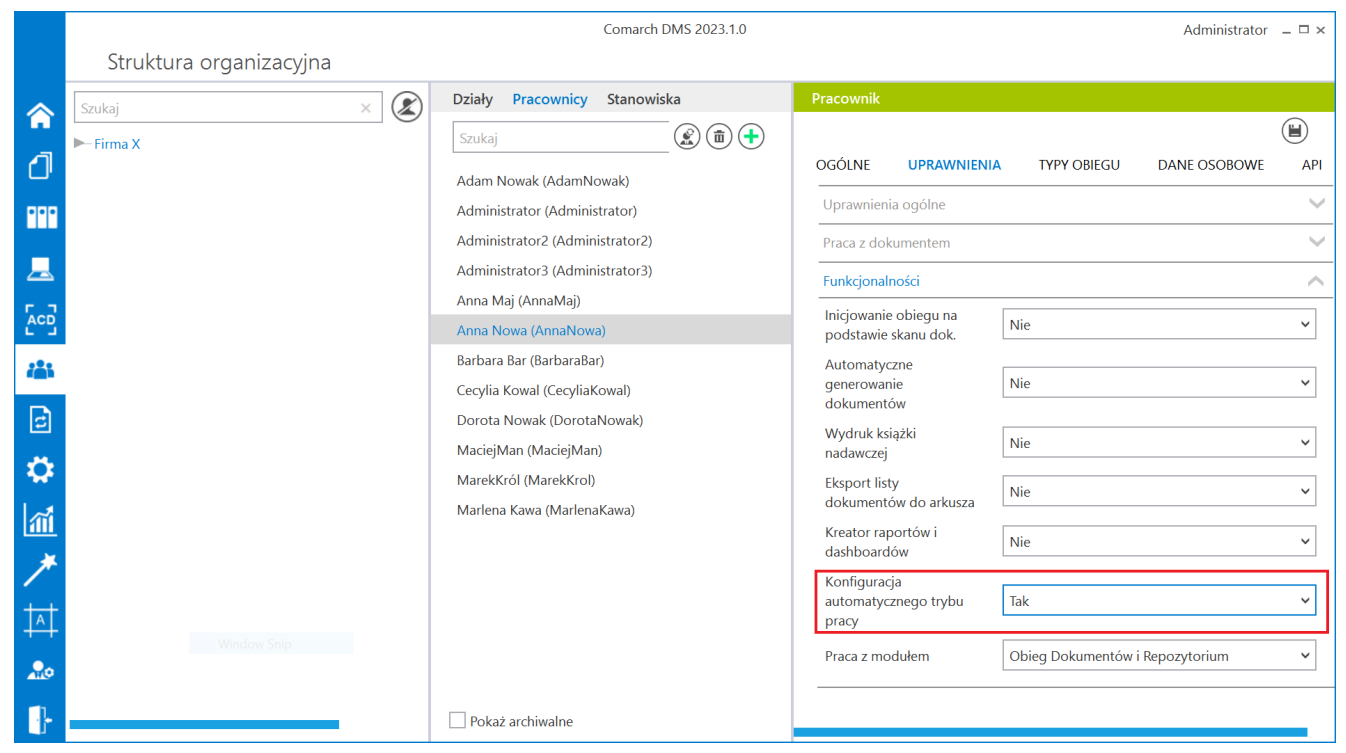

Nowe pole "Konfiguracja automatycznego trybu pracy" na karcie pracownika

# Dodanie klucza "RPAFolderPath" w pliku dms.exe.config

W wersji 2023.1.0 w pliku dms.exe.config znajdującym się w folderze z aplikacją desktop Comarch DMS dodano klucz "RPAFolderPath". Wpisanie poprawnej wartości w ramach tego klucza jest konieczne, aby skrypt wprowadzony w ramach

zakładki [Konfiguracja automatycznego trybu pracy] został poprawnie skompilowany. Jako wartość klucza należy wpisać ścieżkę do folderu z aplikacją desktop Comarch DMS, np. C:\dms202310.

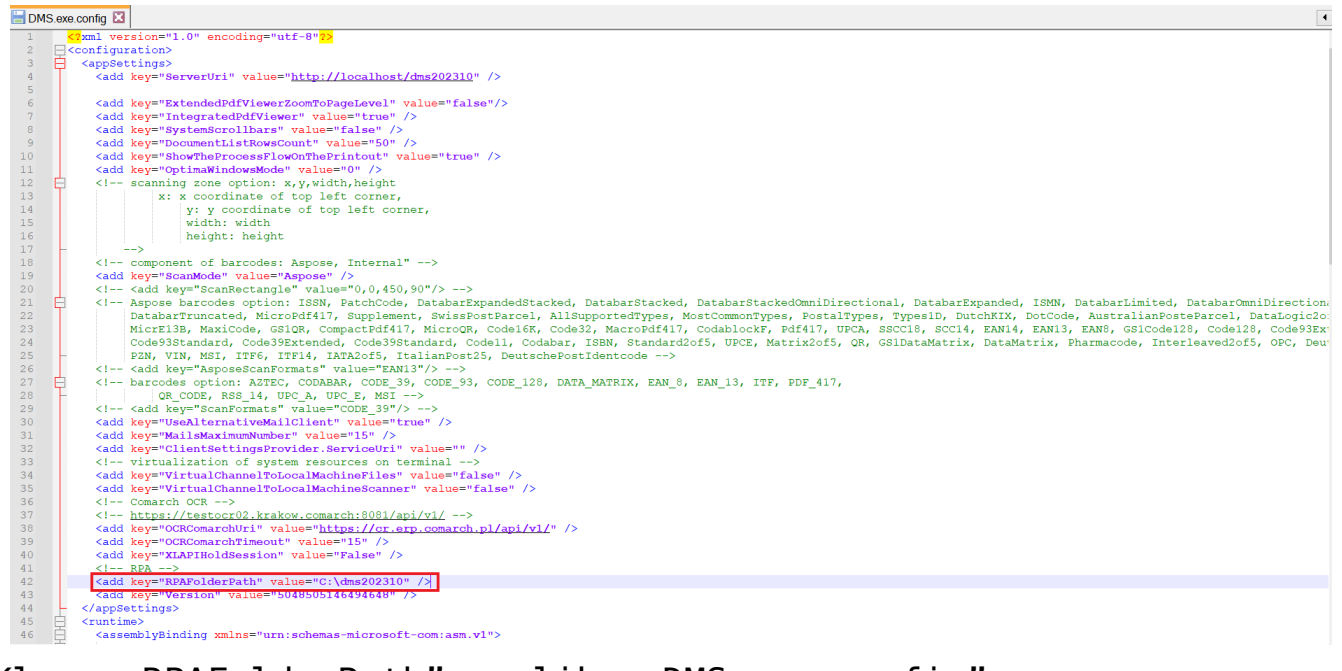

Klucz "RPAFolderPath" w pliku "DMS.exe.config"

# Konfiguracja

## Nowa zakładka "Konfiguracja automatycznego trybu pracy" i tworzenie skryptu

W wersji 2023.1.0 została dodana nowa zakładka [Konfiguracja automatycznego trybu pracy] , dostępna w menu głównym aplikacji desktop Comarch DMS nad ikoną panelu użytkownika

Zakładka [Konfiguracja automatycznego trybu pracy] jest dostępna w menu głównym aplikacji desktop Comarch DMS jedynie wtedy, gdy danemu operatorowi nadano uprawnienie do tej zakładki na karcie pracownika (zob. Dodanie nowego pola "Konfiguracja automatycznego trybu pracy" na karcie pracownika w tym artykule). Jeżeli takie uprawnienie nie zostało przyznane, wówczas zakładka 👫 nie jest widoczna dla pracownika.

Po pierwszym przejściu na zakładkę [Konfiguracja automatycznego trybu pracy] widoczne jest puste okno ze zwiniętym panelem "Skrypty".

|              |                                         | Comarch DMS 2023.1.0 | Administrator 💷 🗆 : |
|--------------|-----------------------------------------|----------------------|---------------------|
|              | Konfiguracja automatycznego trybu pracy |                      |                     |
| â            | ArdA                                    |                      |                     |
| đ            | ň                                       |                      |                     |
| •••          |                                         |                      |                     |
| 4 <b>2</b> 5 |                                         |                      |                     |
| æ            |                                         |                      |                     |
| ۵            |                                         |                      |                     |
| m            | >>                                      |                      |                     |
| *            |                                         |                      |                     |
|              |                                         |                      |                     |
| 20           |                                         |                      |                     |
| -            |                                         |                      |                     |
|              |                                         |                      |                     |
|              |                                         |                      |                     |
|              |                                         |                      |                     |

Okno "Konfiguracja automatycznego trybu pracy" po pierwszym otwarciu zakładki

Aby uruchomić automatyczny tryb pracy, należy dodać nową pozycję, naciskając przycisk [Dodaj] w ramach zakładki [Konfiguracja automatycznego trybu pracy]. Wówczas zostanie dodany nowy program z predefiniowaną nazwą "Nazwa programu 1" (możliwą do edycji). W ramach okna widoczne są dwie zakładki:

- Edytor skryptów
- Uprawnienia

W ramach zakładki "Edytor skryptów" użytkownik może utworzyć skrypt automatyzujący. Na zakładce znajdują się następujące elementy:

- Pole "Nazwa programu" w tym polu znajduje się predefiniowana nazwa programu; użytkownik może wpisać zamiast niej własną nazwę
- Kompiluj i zapisz] przycisk, po naciśnięciu którego następuje kompilacja utworzonego skryptu i zapis programu
- [Referencje] przycisk, po kliknięciu którego zostanie otwarte okno, w którym użytkownik może wpisać nazwę biblioteki
- Okno edytora skryptów w ramach tego okna należy wprowadzić zapytanie w języku C#

|             |         | Comarch DMS 2023.1.0                                                                                                    | Administrator $\_\Box \times$ |
|-------------|---------|----------------------------------------------------------------------------------------------------|-------------------------------|
|             |         | Konfiguracja automatycznego trybu pracy 🛛 🕂 💼 🔳                                                                                          | <b>83</b>                     |
| â           | Skrypty | Edytor skryptów Uprawnienia                                                                                                    |                               |
| Ø           |         | Nazwa programu Faktury z firm A,B,C                                                                                                    |                               |
| •••         |         | <pre>1 // Use the Globals object to access variables from the DMS workflow card 2 Globals.ACD.Show(); 3</pre>                            |                               |
|             |         | <pre>4 while (1==1) 5 □{ 6   Globals.ACD.SetPoint("Faktury of Firmy A",1);</pre>                                                         |                               |
|             |         | <pre>7 Globals.ACD.RefreshList(); 8 Globals.ACD.GenerateDMSDocuments(); 9</pre>                                                          |                               |
| <b>/</b> ** |         | <pre>10 Globals.ACD.SetPoint("Faktury od Firmy B",1);<br/>11 Globals.ACD.RefreshList();<br/>12 Globals.ACD.GenerateDMSDocuments();</pre> |                               |
| 2           | >>      | 1.3<br>1.4 Globals.ACD.SetPoint("Faktury of Firmy C",1);<br>1.5 Globals.ACD.RefreshList();<br>1.6 Globals.ACD.GeneratedRefDocuments().   |                               |
| ۵           |         |                                                                                                    |                               |
| ส์          |         |                                                                                                    |                               |
| *           |         |                                                                                                    |                               |
|             |         |                                                                                                    |                               |
| 20          |         |                                                                                                    |                               |
| •}-         |         |                                                                                                    |                               |

Wprowadzanie kodu do edytora skryptów

#### Metody konfiguracji

Na zakładce "Edytor skryptów" możliwe jest korzystanie z następujących metod:

• w ramach klasy ACD:

**GenerateDMSDocuments (int)** – metoda umożliwia wciśnięcie przycisku "Generuj" na zakładce "Automatyczne generowanie dokumentów".

• zwraca wyniki:

- 0 operacja została wykonana poprawnie
- -1 kiedy wystąpił błąd

Wskazówka Int GenerateDMSDocuments() Return: 0 – ok, -1 – error

**GetDocumentList** – metoda umożliwia pobranie informacji o zaczytanych dokumentach

- Zwraca wyniki:
- 0 operacja została wykonana poprawnie

-1 – wystąpił błąd

Wskazówka Int GetDocumentList(ref ACDDocument[]) Struct ACDDocument
(
string Name,
byte Status
)
Name: document name
Status: 0 - correct, 1 - incorrect
Return: 0 - ok, -1 - error

**GetNumberItems (ref long)** – metoda, która sprawdza liczbę pobranych dokumentów w punkcie ACD

- brak parametrów wejściowych
- zwraca wyniki:

Liczba pobranych dokumentów

0 – operacja została wykonana poprawnie

-1 – kiedy metoda została wywołana w niewłaściwym kontekście

Wskazówka int GetNumberItems(ref long) long: number of documents return: 0 – ok, -1 – error

**RefreshList()** – metoda umożliwia wciśnięcie przycisku "Odśwież" na zakładce "Automatyczne generowanie dokumentów"

- brak parametrów wejściowych
- zwraca wyniki:
- 0 operacja została wykonana poprawnie
- -1 kiedy wystąpił błąd

Wskazówka Int RefreshList() return: 0 – ok, -1 – error

**SelectDocument (int)** – metoda, która umożliwia podświetlenie dokumentu na liście (jeżeli lista prezentuje dokumenty z checkboxami – zaznaczenie checkboxa).

- Parametry wejściowe:
- Identyfikator dokumentu
- Zwraca wyniki:
- 0 operacja została wykonana poprawnie

-1 — wystąpił błąd

Wskazówka int SelectDocument(int) int: document index return: 0 – ok, -1 – error

**SetPoint (string,byte)** – metoda, która odpowiada za wskazanie punktu ACD i włączenie lub wyłączenie automatycznego wysyłania dokumentów do Comarch OCR

- Parametry wejściowe:
- Pierwszy parametr jest wymagany, należy wprowadzić w nim nazwę punktu ACD, w ramach którego będzie się odbywało przetwarzanie dokumentów
- Drugi parametr jest opcjonalny, dotyczy kwestii włączenia procesowania dokumentów w punkcie ACD, przyjmuje następujące wartości:

0 - procesowanie dokumentów jest wyłączone (dotyczy punktów ACD, które nie obsługują OCR) 1 – procesowanie dokumentów jest włączone

Zwraca wyniki:

- 0 operacja została wykonana poprawnie
- -1 kiedy wystąpił błąd
- -2 kiedy punkt ACD o podanej nazwie nie istnieje

Wskazówka int SetPoint(string,byte) string: ACD point name byte:1 -turn on ACD proces, 0 - turn off ACD proces return: 0 - ok, - 1 - error, -2 - ACD point not exists

**SetViewMode (byte) –** metoda, która odpowiada za tryb filtrowania pobranych dokumentów

- Parametry wejściowe:
- 0 generowanie wszystkich dokumentów;
- 1 generowanie jedynie wypełnionych dokumentów;
- 2 generowanie wybranych dokumentów;

Zwraca wyniki:

0 – operacja została wykonana poprawnie

-1 — wystąpił błąd

Wskazówka int SetViewMode(byte) byte: 0 – all documents, 1 – correct documents, 2 – selected documents return: 0 - ok, - 1 - error

Show – metoda, która otwiera obszar ACD

- brak parametrów wejściowych
- zwraca wyniki:

0 – operacja została wykonana poprawnie

1 – operator nie jest uprawniony do okna ACD – jeśli ta wartość została zwrócona, w aplikacji zostaje wyświetlony komunikat "Operator nie posiada uprawnień do automatycznego generowania dokumentów"

Wskazówka int Show() return: 0 - ok, -1 - error

• W ramach klasy Common

**Trace(string)** – metoda umożliwia wyświetlanie dodatkowych informacji na oknie "Automatyczny tryb pracy",

Wskazówka void Trace(string) string:message

Przykład:

Globals.Common.Trace("Trwa procesowanie dokumentów dla punktu: \"Faktury od Firmy C\"");

|          |             | Automatyczny     | tryb pracy    |                 |
|----------|-------------|------------------|---------------|-----------------|
| Trwa pro | cesowanie d | okumentów dla pu | unktu: "Faktu | iry od Firmy C" |
| Czas wyl | conywania:  | 00.00:01:30      |               |                 |
|          |             |                  |               |                 |
|          |             |                  |               |                 |
|          |             |                  |               |                 |

Okno "Automatyczny tryb pracy" z przykładowym komunikatem wprowadzonym w ramach metody Trace

# Dostęp do uruchamiania programu

W ramach zakładki "Uprawnienia" zostają zdefiniowane uprawnienia operatorów do uruchamiania skryptów.

Uprawnienia dla każdego utworzonego programu są nadawane oddzielnie.

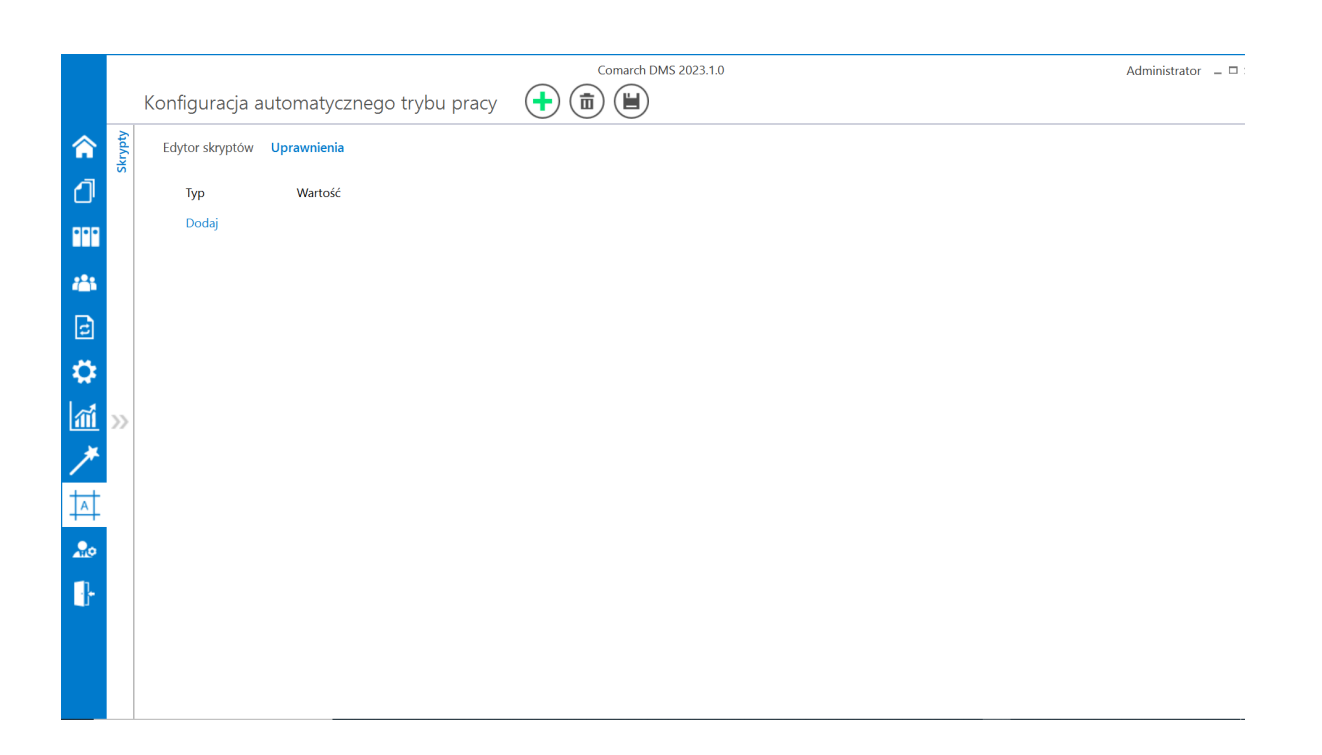

Zakładka "Uprawnienia" w ramach okna "Konfiguracja automatycznego trybu pracy" przed dodaniem uprawnień

Na zakładce dostępne są następujące pola:

programu.

- Nazwa spółki pole dostępne jedynie w trybie wielospółkowym Comarch DMS; należy w nim dokonać wyboru spółki, z której pochodzi operator, któremu mają zostać nadane uprawnienia;
- Typ w ramach tego pola możliwy jest wybór pracownika, działu lub stanowiska, dla którego mają zostać przyznane uprawnienia do danego programu;
- Wartość w zależności od wyboru dokonanego w polu "Typ" w ramach tego pola można wybrać danego pracownika/dział/ stanowisko, któremu zostaną przyznane uprawnienia do danego programu.

Po nadaniu uprawnień należy zapisać zmiany, klikając na przycisk [Zapisz]. Wówczas operator zostaje przeniesiony na zakładkę "Edytor skryptów", a w prawym górnym rogu okna "Konfiguracja automatycznego trybu pracy" pojawia się przycisk [Uruchom], służacy do uruchomienia

|             |         |                                         | Comarch DMS 2023.1.0 | Administrator | _ 🗆 × |
|-------------|---------|-----------------------------------------|----------------------|---------------|-------|
|             |         | Konfiguracja automatycznego trybu pracy |                      |               |       |
| ۲           | Skrypty | Edytor skryptów Uprawnienia             |                      |               |       |
| J           |         | Typ Wartość                             |                      |               |       |
|             |         | Pracownik Anna Maj                      |                      | ā             |       |
|             |         | Dział Dział 1                           |                      | ā             |       |
|             |         | Stanowisko Sekretarka                   |                      | ā             |       |
|             |         | Pracownik Administrator                 |                      | Ē             |       |
| 605         |         | Dodaj                                   |                      |               |       |
| <b>*</b> ** |         |                                         |                      |               |       |
| đ           | >>      |                                         |                      |               |       |
| ۵           |         |                                         |                      |               |       |
| ай          |         |                                         |                      |               |       |
| *           |         |                                         |                      |               |       |
| 1           |         |                                         |                      |               |       |
| 20          |         |                                         |                      |               |       |
|             |         |                                         |                      |               |       |

Zakładka "Uprawnienia" w ramach okna "Konfiguracja automatycznego trybu pracy" z dodanymi uprawnieniami – przed zapisaniem zmian

Ikona

[Uruchom] jest widoczna:

 Na zakładce [Dokumenty] – dla każdego użytkownika, któremu przyznano uprawnienia do co najmniej jednego programu

|            |                        |                | Comarch DMS 2023.1. | 0           |                  |               | Administrator – 🗆 ×  |
|------------|------------------------|----------------|---------------------|-------------|------------------|---------------|----------------------|
|            |                        | ~              |                     | )           |                  |               |                      |
|            |                        | NUMER          | NAZWA OBIEGU        | NAZWA ETAPU | DATA PRZEKAZANIA | STATUS        | ETAP                 |
|            | \$ Q                   | FAFC/27/6/2023 | Faktury - firma C   | 1           | 2023-06-22       | Niezakończony | Przypisany do Ciebie |
|            | Wszystkie (59)         | FAFC/26/6/2023 | Faktury - firma C   | 1           | 2023-06-22       | Niezakończony | Przypisany do Ciebie |
| •••        | Extury - firma A (16)  | FAFC/25/6/2023 | Faktury - firma C   | 1           | 2023-06-22       | Niezakończony | Przypisany do Ciebie |
|            | Faktury - firma C (27) | FAFC/24/6/2023 | Faktury - firma C   | 1           | 2023-06-22       | Niezakończony | Przypisany do Ciebie |
|            |                        | FAFC/23/6/2023 | Faktury - firma C   | 1           | 2023-06-22       | Niezakończony | Przypisany do Ciebie |
|            |                        | FAFC/22/6/2023 | Faktury - firma C   | 1           | 2023-06-22       | Niezakończony | Przypisany do Ciebie |
|            |                        | FAFC/21/6/2023 | Faktury - firma C   | 1           | 2023-06-22       | Niezakończony | Przypisany do Ciebie |
|            |                        | FAFC/20/6/2023 | Faktury - firma C   | 1           | 2023-06-22       | Niezakończony | Przypisany do Ciebie |
| c          |                        | FAFC/19/6/2023 | Faktury - firma C   | 1           | 2023-06-22       | Niezakończony | Przypisany do Ciebie |
|            |                        | FAFC/18/6/2023 | Faktury - firma C   | 1           | 2023-06-22       | Niezakończony | Przypisany do Ciebie |
| **         |                        | FAFC/17/6/2023 | Faktury - firma C   | 1           | 2023-06-22       | Niezakończony | Przypisany do Ciebie |
| m          |                        | FAFC/16/6/2023 | Faktury - firma C   | 1           | 2023-06-22       | Niezakończony | Przypisany do Ciebie |
| *          |                        | FAFC/15/6/2023 | Faktury - firma C   | 1           | 2023-06-22       | Niezakończony | Przypisany do Ciebie |
|            |                        | FAFC/14/6/2023 | Faktury - firma C   | 1           | 2023-06-22       | Niezakończony | Przypisany do Ciebie |
|            |                        | FAFC/13/6/2023 | Faktury - firma C   | 1           | 2023-06-22       | Niezakończony | Przypisany do Ciebie |
|            |                        | FAFC/12/6/2023 | Faktury - firma C   | 1           | 2023-06-22       | Niezakończony | Przypisany do Ciebie |
| <b>A10</b> |                        |                |                     |             |                  |               |                      |
|            |                        |                |                     |             | 1 》》             |               |                      |

Widok listy dokumentów dla użytkownika, któremu nadano uprawnienia do programu – w prawym górnym rogu widoczna jest ikona "Uruchom"

 W ramach okna "Konfiguracja automatycznego trybu pracy", dla operatora, któremu przyznano uprawnienia do co najmniej jednego programu

|             |        | Konfiguracja automa    | tycznego trybu pracy           | Comarch DMS 2023.1      | 0 | Administrator × |
|-------------|--------|------------------------|--------------------------------|-------------------------|---|-----------------|
|             | krypty | Edytor skryptów Uprawr | nienia                         |                         |   |                 |
| ٥           | 0      | Nazwa programu         | Nazwa programu 1               |                         |   | 3               |
|             |        | 1 // Use the Globals   | object to access variables fro | m the DMS workflow card |   |                 |
|             |        |                        |                                |                         |   |                 |
|             |        |                        |                                |                         |   |                 |
| <b>*</b> ** |        |                        |                                |                         |   |                 |
| E           | >>     |                        |                                |                         |   |                 |
|             |        |                        |                                |                         |   |                 |
| Т.          |        |                        |                                |                         |   |                 |
|             |        |                        |                                |                         |   |                 |
| 14          |        |                        |                                |                         |   |                 |
|             |        |                        |                                |                         |   |                 |
|             |        |                        |                                |                         |   |                 |

Widok okna "Konfiguracja automatycznego trybu pracy" dla użytkownika, któremu nadano uprawnienia do programu – w prawym górnym rogu widoczna jest ikona "Uruchom"

# Uruchomienie programu

Po dodaniu uprawnień do programu w zakładce "Uprawnienia" oraz po utworzeniu skryptu w ramach zakładki "Edytor skryptów", Ð [Kompiluj i zapisz] skompilowaniu go za pomoca przycisku pomocą ikony należv [Zapisz] i zapisaniu zmian za [Uruchom], dostępny z poziomu listy kliknąć przycisk A [Konfiguracja automatycznego dokumentów lub zakładki trybu pracy].

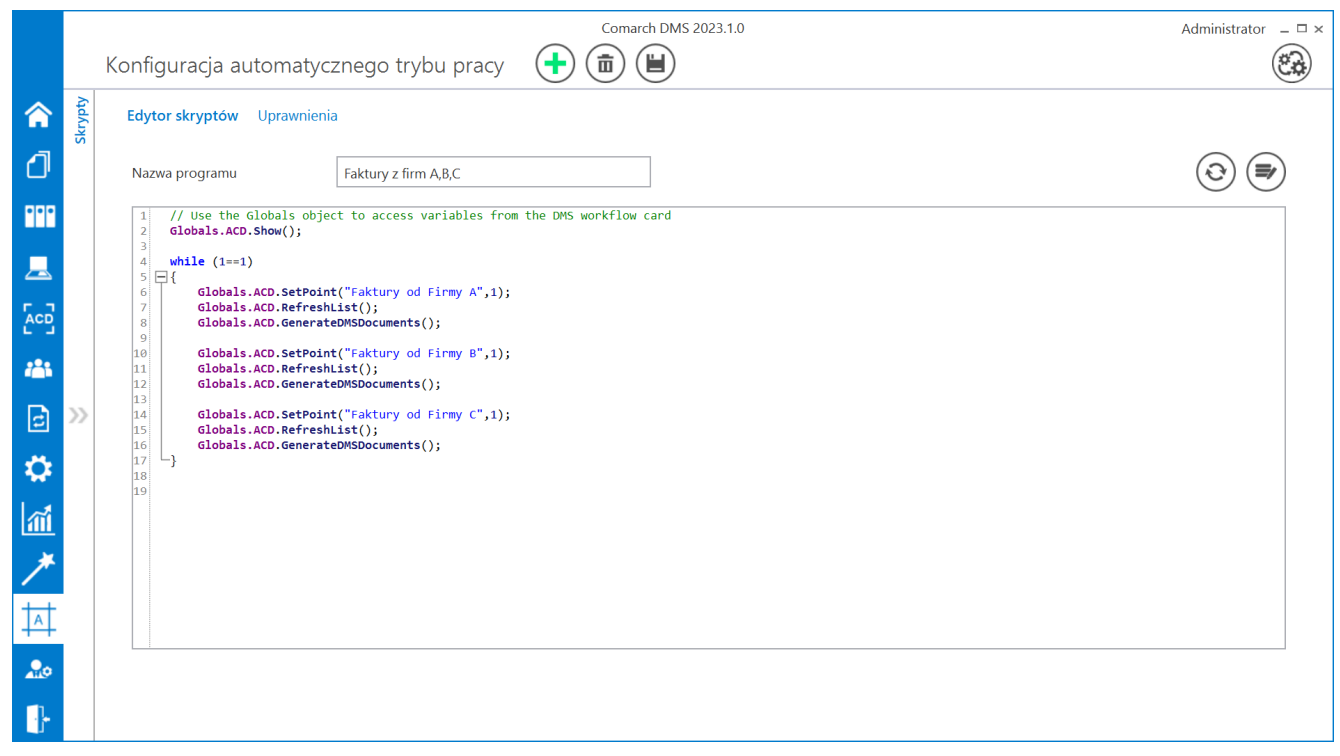

Zakładka "Edytor skryptów" wraz z wprowadzonym kodem

Następnie w ramach otwartego okna "Uruchom program" operator powinien wybrać odpowiedni program i nacisnąć przycisk

Uruchom

[Uruchom] — wówczas okno "Uruchom program" zostanie zamknięte, a otworzy się okno "Automatyczny tryb pracy" i wybrany program rozpocznie działanie.

|                   | Uruchom program      |
|-------------------|----------------------|
| Uruchom program   | Faktury z firm A,B,C |
| ✓ Zabezpiecz hasł | em                   |
|                   |                      |
|                   | Uruchom Anuluj       |

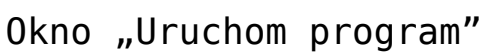

|             |                                     |                                     |                  | Comarch DMS 2023.1.0                      |                   |           |           | Administrator | _ 🗆 × |
|-------------|-------------------------------------|-------------------------------------|------------------|-------------------------------------------|-------------------|-----------|-----------|---------------|-------|
|             | Automatyczne generowanie dokumentów |                                     |                  |                                           |                   |           |           |               |       |
|             | Pu                                  | unkt konfiguracyjny Faktury od Firm | ny A 🗸 🗸         |                                           |                   | Dokumenty | Wszystkie | ∽ Ger         | neruj |
|             |                                     |                                     |                  | Inicjowanie dokumentóv                    | v                 |           |           |               |       |
|             | F                                   |                                     | Trwa inicjowanie | dokumentów.                               |                   |           |           | (i            | ) (2) |
| •••         | Pa                                  |                                     | Proszę czekać    |                                           |                   |           |           | $\bigcirc$    |       |
|             | ge Th                               |                                     | Zainicjowano: 0  | z 3 dokumentów.                           |                   |           | 3         |               |       |
|             | umb                                 | Sprzedawca:                         |                  | Automatyczny tryb pracy                   |                   |           |           |               |       |
| Acd         | nails                               | COMARCH S.A                         |                  | Uruchomiono program: Faktury z firm A,B,C |                   |           | ntu       |               |       |
|             | Att                                 | ul Jana Pawła 39                    |                  | Czas wykonywania: 00.00:00:04             |                   |           | 2         |               |       |
|             | achm                                | 34-670 Kraków                       | Liczba błędów:   |                                           |                   |           | 2         |               |       |
| B           | ents                                | NIF. 0770005400                     |                  |                                           |                   |           | 2         |               |       |
|             |                                     | Płatność na konto:                  |                  |                                           | Zatrzymai program |           |           |               |       |
|             |                                     | Nabywca:                            |                  |                                           | Lucitymaj program |           |           |               |       |
| ส์          |                                     | Lipowa 11/15                        | -                |                                           |                   | -         |           |               |       |
| *           |                                     |                                     |                  |                                           |                   |           |           |               |       |
|             |                                     |                                     |                  |                                           |                   | Zatrzymaj |           |               |       |
| A           | N                                   | Numer faktury (Numer)               |                  |                                           | C1 500.00         |           |           |               |       |
|             |                                     | FS-1/20/KN1/02                      |                  | 50,000.00                                 | 61,500.00         |           |           |               |       |
| <b>A</b> 10 | D                                   | Data wystawienia (Datawys)          |                  |                                           |                   |           |           |               |       |
|             |                                     | 2020-02-03 🔽 🕻                      | •                |                                           |                   |           |           |               |       |

Automatyczny tryb pracy – widok Comarch DMS po uruchomieniu przykładowego programu

Aby zakończyć działanie programu, należy kliknąć przycisk

Zatrzymaj program [Zatrzymaj program], znajdujący się w dolnej części okna. Jeżeli w oknie "Uruchom program" zaznaczono checkbox "Zabezpiecz hasłem", wówczas zatrzymanie pracy programu będzie wymagało podania hasła zalogowanego operatora w otwartym oknie i ponownego naciśnięcia przycisku

Zatrzymaj program

[Zatrzymaj program].

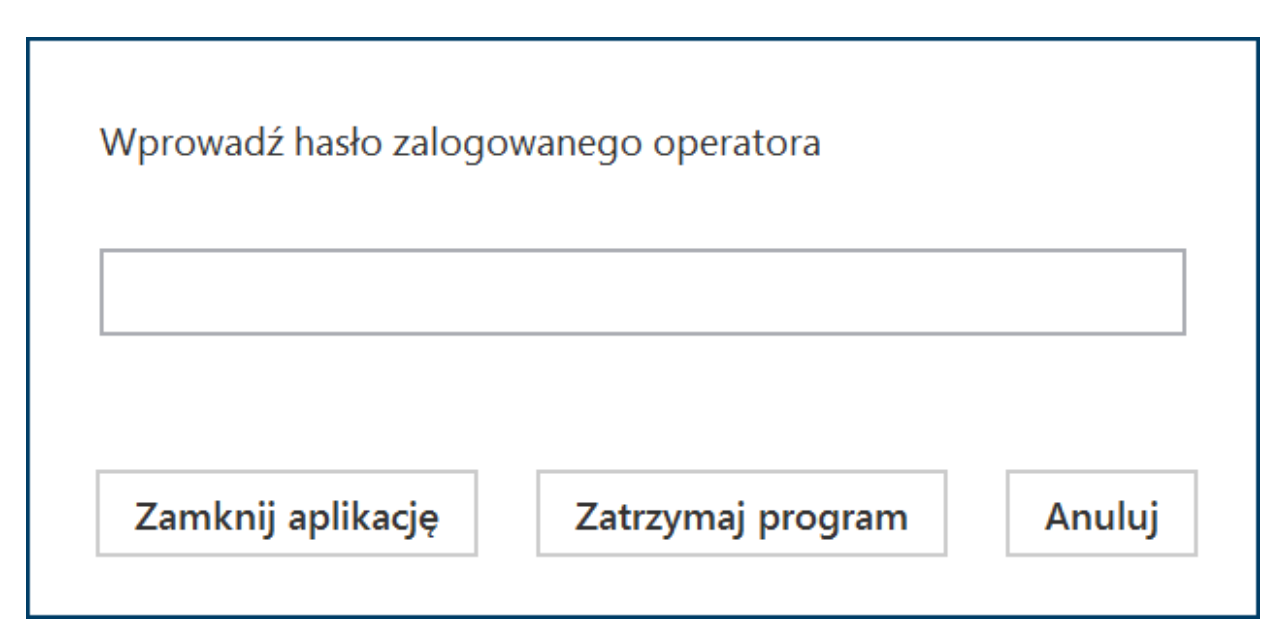

Okno, w którym należy wpisać hasło zalogowanego operatora, aby zatrzymać program

## Przykład konfiguracji i uruchomienia programu

- Administrator otworzył do edycji plik DMS.exe.config, znajdujący się w folderze z aplikacją desktop Comarch DMS i w ramach klucza "RPAFolderPath" wprowadził ścieżkę do aplikacji desktop Comarch DMS – w tym przypadku <add key="RPAFolderPath" value="C:\dms202310"/> – a później zapisał zmianę.
- Administrator dodał na zakładce

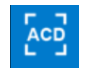

generowanie dokumentów] trzy punkty ACD należące do typu "Współpraca z Comarch OCR" o następujących nazwach:

- Faktury od Firmy A (zgodnie z ustawieniami punktu dokumenty wygenerowane w tym punkcie mają trafiać do obiegu "Faktury – firma A")
- Faktury od Firmy B (zgodnie z ustawieniami punktu dokumenty wygenerowane w tym punkcie mają trafiać do obiegu "Faktury – firma B")
- Faktury od Firmy C (zgodnie z ustawieniami punktu dokumenty wygenerowane w tym punkcie mają trafiać do obiegu "Faktury – firma C")

|                                        | Punkt konfiguracyjny | _ 🗆 ×   |
|----------------------------------------|----------------------|---------|
| Tryb współpracy <b>Ogólne</b> Lista Ko | ntrolki Uprawnienia  |         |
| Nazwa punktu                           | Faktury od Firmy A   |         |
| Typ obiegu                             | Faktury - firma A    | ~       |
| Typ rejestru VAT                       | Zakup                | ~       |
| Domyślna forma płatności               |                      |         |
| Język dokumentu                        | Polski               | ~       |
| Rozpoznawanie kodów kreskowych         | Wyłączone            | ~       |
|                                        |                      |         |
|                                        |                      |         |
|                                        |                      |         |
|                                        |                      |         |
|                                        |                      |         |
|                                        |                      |         |
|                                        |                      |         |
|                                        | Zapisz               | Zamknij |

Ustawienia punktu ACD "Faktury od Firmy A" – zakładka "Ogólne"

|                                        | Punkt kon            | figuracyjny _ 🗆 🖛                                                                                                    |
|----------------------------------------|----------------------|----------------------------------------------------------------------------------------------------|
| Tryb współpracy Ogólne Lista <b>Ko</b> | ontrolki Uprawnienia |                                                                                                    |
| Skan faktury (Skan)                    | â                    | Pobierz plik z bazy danych 🗸                                                                                                    |
| Numer faktury (Numer)                  | ā                    | 1 select OCD SourceContent. OCD FileName                                                                                                    |
| Wartość netto (netto)                  | ā                    | 2 from do.OC_Documents<br>3 where OCD_ID=@Id1@                                                                                                    |
| Wartość brutto (brutto)                | ā                    |                                                                                                    |
| Dodaj                                  |                      | Składnia:         Składnia:         SELECT Varbinary, varchar(100)         Varbinary – obraz skanu zapisany w bazie         varchar(100) - typ pliku         Przykład:         BEGIN TRY         select scan, 'pdf from tabela         where Id = @Id1@         END TRY         BEGIN CATCH         Zapisz       Zamknij |
|                                        |                      | Zapisz Zamknij                                                                                                    |

Ustawienia punktu ACD "Faktury od Firmy A" – zakładka "Kontrolki"

Następnie administrator przeszedł na zakładkę
 [Konfiguracja automatycznego trybu pracy] i kliknął

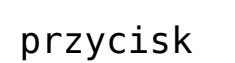

# [Dodaj].

 Na zakładce "Edytor skryptów" w ramach pola "Nazwa programu" wpisał "Faktury z firm A,B,C", później na zakładce "Uprawnienia" nadał uprawnienia do programu dla

(٢)

siebie oraz kilku innych operatorów i kliknął [Zapisz].

|     |         |                           |                               | Comarch DMS 2023.1.0    | Administrator 💷 🗆 🗙 |
|-----|---------|---------------------------|-------------------------------|-------------------------|---------------------|
|     |         | Konfiguracja automaty     | cznego trybu pracy            | +                       | Ê                   |
| â   | skrypty | Edytor skryptów Uprawnier | nia                           |                         |                     |
| ٥   | •       | Nazwa programu            | Faktury z firm A,B,C          |                         | ۲                   |
| ••• |         | 1 // Use the Globals obj  | ject to access variables from | n the DMS workflow card |                     |
|     |         |                           |                               |                         |                     |
|     |         |                           |                               |                         |                     |
| 125 |         |                           |                               |                         |                     |
| đ   | >>      |                           |                               |                         |                     |
| \$  |         |                           |                               |                         |                     |
| M   |         |                           |                               |                         |                     |
| *   |         |                           |                               |                         |                     |
|     |         |                           |                               |                         |                     |
| 20  |         |                           |                               |                         |                     |
|     |         |                           |                               |                         |                     |

Nadawanie nazwy programu na zakładce "Edytor skryptów"

|             |         |                 |                           | Compreh DMC 2022 1.0 | Administrator 🗖 M |
|-------------|---------|-----------------|---------------------------|----------------------|-------------------|
|             |         |                 |                           |                      |                   |
|             |         | Konfiguracja al | utomatycznego trybu pracy |                      | (C.C.             |
| ۲           | Skrypty | Edytor skryptów | Uprawnienia               |                      |                   |
| đ           |         | Тур             | Wartość                   |                      |                   |
| 000         |         | Pracownik       | Administrator             |                      | â                 |
|             |         | Pracownik       | Administrator2            |                      | ā                 |
|             |         | Dział           | Dział 1                   |                      | ā                 |
|             |         | Stanowisko      | Sekretarka                |                      | ā                 |
|             |         | Dodaj           |                           |                      |                   |
| <i>*</i> ** |         |                 |                           |                      |                   |
| đ           | >>      |                 |                           |                      |                   |
| ٢           |         |                 |                           |                      |                   |
| m           |         |                 |                           |                      |                   |
| *           |         |                 |                           |                      |                   |
|             |         |                 |                           |                      |                   |
| 20          |         |                 |                           |                      |                   |
| •}•         |         |                 |                           |                      |                   |

Nadawanie uprawnień na zakładce "Uprawnienia"

Na zakładce "Edytor skryptów" w polu edytora

```
Globals.ACD.Show();
while (1==1)
{
Globals.ACD.SetPoint("Faktury od Firmy A",1);
Globals.ACD.RefreshList();
Globals.ACD.GenerateDMSDocuments();
Globals.ACD.RefreshList();
Globals.ACD.RefreshList();
Globals.ACD.GenerateDMSDocuments();
Globals.ACD.GenerateDMSDocuments();
```

Globals.ACD.GenerateDMSDocuments();

administrator wprowadził następujący kod:

```
}
```

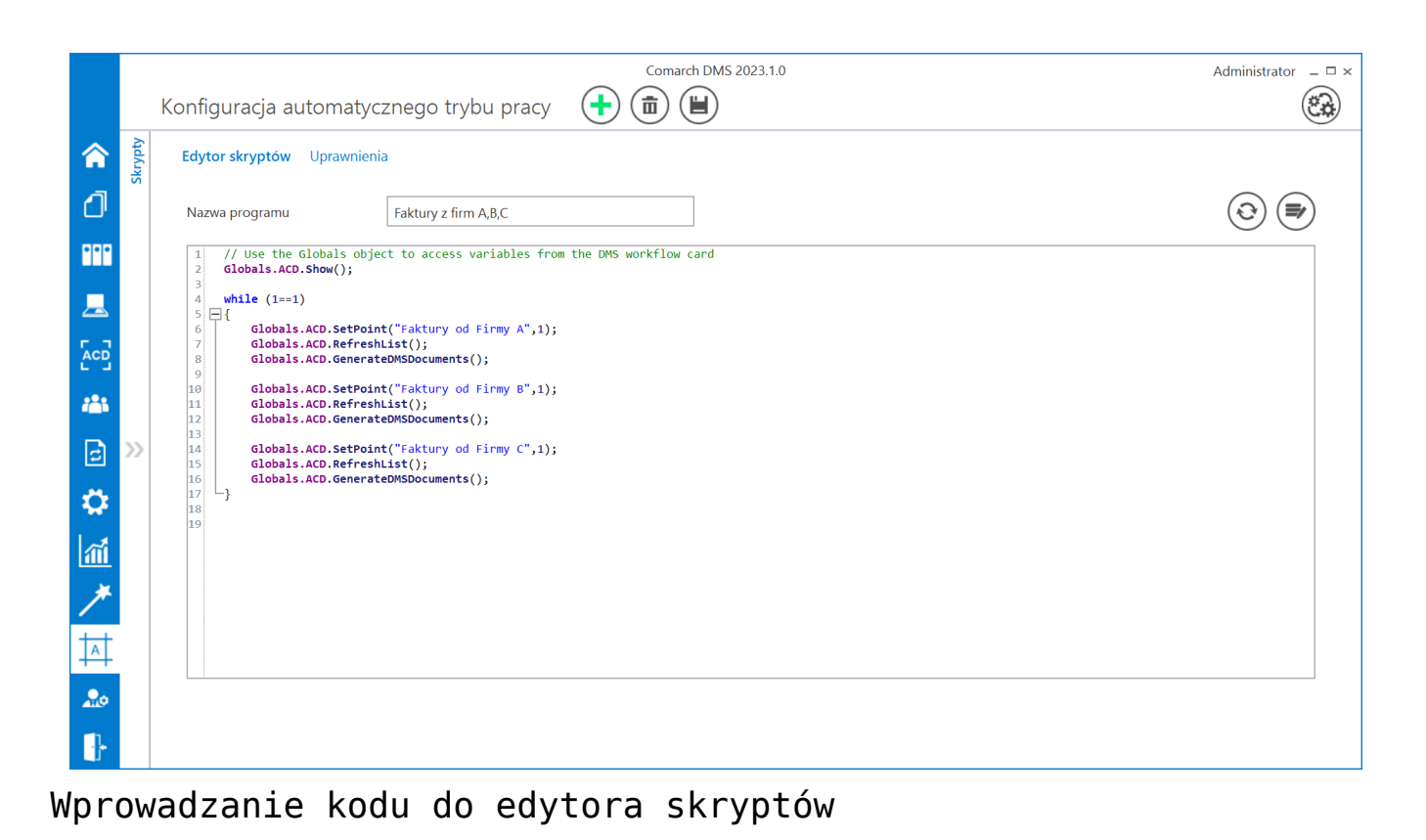

 Następnie administrator nacisnął przycisk [Kompiluj i zapisz]. Kompilacja przebiegła pomyślnie, więc w dolnej części okna wyświetlona została informacja "Kompilacja skryptu zakończyła się sukcesem".

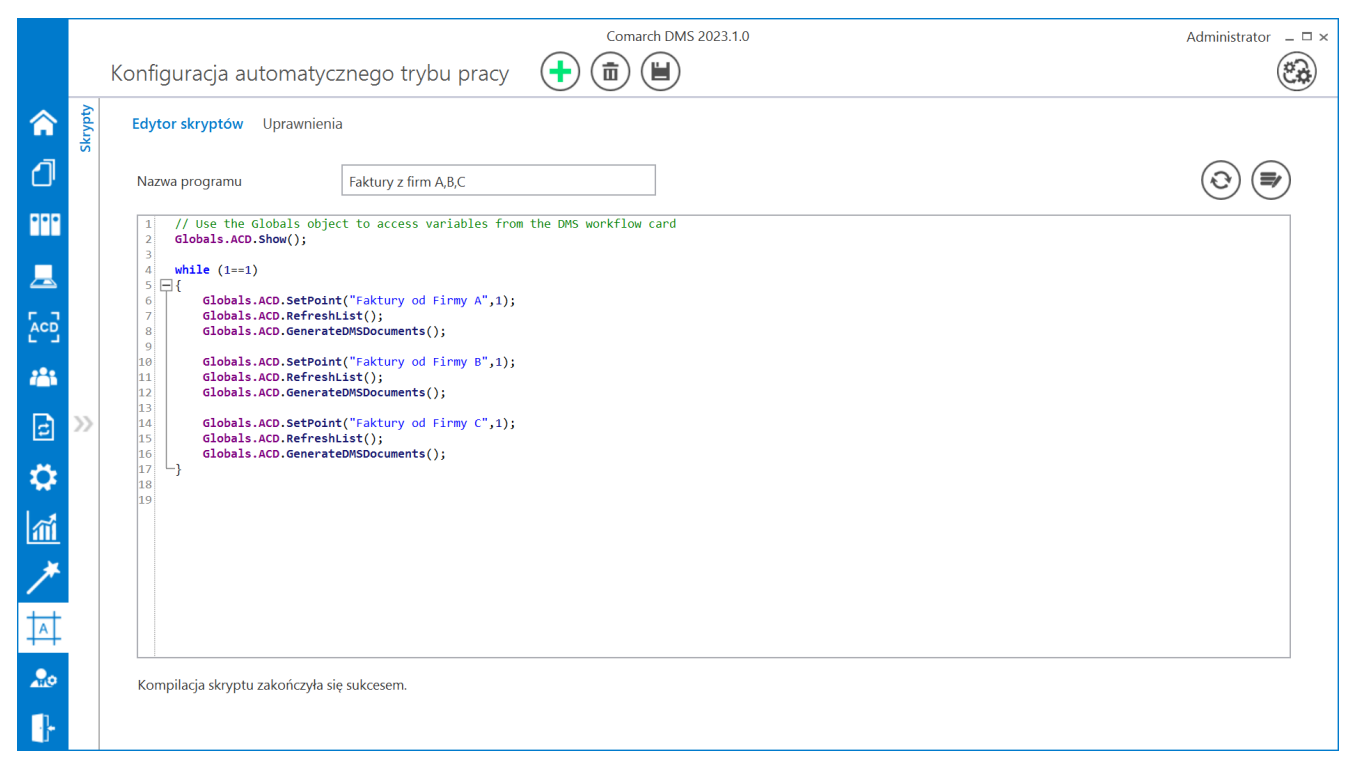

Zakładka "Edytor skryptów" po skompilowaniu skryptu

 Następnie administrator zapisał zmiany, klikając
 przycisk [Zapisz]. Później nacisnął przycisk
 [Uruchom] i w ramach otwartego okna "Uruchom program" wybrał w polu "Uruchom program" program "Faktury z firm A,B,C" i (nie zaznaczając checkboxa "Zabezpiecz
 hasłem"), a później kliknął przycisk

|             |         | Comarch DMS 2023.1.0                                                                                                    | Administrator _ 🗆 × |
|-------------|---------|----------------------------------------------------------------------------------------------------|---------------------|
|             |         | Konfiguracja automatycznego trybu pracy 🛛 🕂 💼 🔳                                                                                                    | (22)                |
|             | Skrypty | Edytor skryptów Uprawnienia                                                                                                    |                     |
| đ           |         | Nazwa programu Faktury z firm A,B,C                                                                                                    | ۲                   |
| •••         |         | <pre>1 // Use the Globals object to access variables from the DMS workflow card 2 Globals.ACD.Show(); 3</pre>                                      |                     |
|             |         | 4 while (1==1)<br>5 🖓 { Uruchom program                                                                                                    |                     |
|             |         | 6     Globals.ACD.SetPoint("Faktury od<br>Globals.ACD.RefreshList();       8     Globals.ACD.GenerateDMSDocuments       9     Uruchom program      |                     |
| <b>*</b> ** |         | 10     Globals.ACD.SetPoint("Faktury od<br>Globals.ACD.RefreshList();     Zabezpiecz hasłem       12     Globals.ACD.GenerateDMSDocuments       13 |                     |
|             | >>      | 14     Globals.ACD.SetPoint("Faktury od       15     Globals.ACD.RefreshList();       6     Globals.ACD.GenerateDMSDocuments       17              |                     |
| <b>.</b>    |         |                                                                                                    |                     |
| 1           |         |                                                                                                    |                     |
| 1           |         |                                                                                                    |                     |
|             |         |                                                                                                    |                     |
| 20          |         |                                                                                                    |                     |
|             |         |                                                                                                    |                     |

Okno "Uruchom program" – wybór programu "Faktury z firm A,B,C"

 Wówczas administrator został przeniesiony na zakładkę "Automatyczne generowanie dokumentów", gdzie otworzyło się okno "Automatyczny tryb pracy", a w tle odbywało się inicjowanie dokumentów.

|     | Comarch DMS 2023.1.0 Ac             |                                     |                                                |                                           |           |                 | Administr           | rator _□× |
|-----|-------------------------------------|-------------------------------------|------------------------------------------------|-------------------------------------------|-----------|-----------------|---------------------|-----------|
|     | Automatyczne generowanie dokumentów |                                     |                                                |                                           |           |                 |                     |           |
|     | Pu                                  | unkt konfiguracyjny Faktury od Firm | kt konfiguracyjny Faktury od Firmy A 🔹 🕂 🔊 💼 💷 |                                           |           |                 | ~                   | Generuj   |
|     |                                     | Inicjowanie dokumentów              |                                                |                                           |           |                 |                     |           |
|     | Ģ                                   | Trwa inicjowanie dokumentów.        |                                                |                                           |           |                 |                     | (i)       |
| ••• | Proszę czekać                       |                                     |                                                |                                           |           |                 | $\bigcirc \bigcirc$ |           |
|     | ige Th                              |                                     | Zainicjowano: 0                                | z 3 dokumentów.                           |           | anie dokumentow |                     |           |
|     | umbi                                | Sprzedawca:                         |                                                | Automatyczny tryb pracy                   |           |                 |                     |           |
|     | nails                               | COMARCH S.A                         |                                                | Uruchomiono program: Faktury z firm A,B,C |           | ntu             |                     |           |
|     | Att.                                | ul Jana Pawła 39                    |                                                | Czas wykonywania: 00.00:00:04             |           | 2               |                     |           |
|     | achm                                | 34-670 Kraków                       | Liczba błędów:                                 |                                           |           | 2               |                     |           |
| ि   | ents                                | NIP. 6770065406                     |                                                |                                           |           | 2               |                     |           |
|     |                                     | Płatność na konto:                  |                                                | Zatra mai no n                            |           |                 |                     |           |
| -22 |                                     | Nabywca:                            |                                                | Zauzymaj progr                            |           |                 |                     |           |
| ส   |                                     | Lipowa 11/15                        |                                                |                                           |           |                 |                     |           |
|     | -                                   |                                     |                                                |                                           |           |                 |                     |           |
|     |                                     |                                     |                                                |                                           | Zatrzymaj |                 |                     |           |
|     | Numer faktury (Numer)               |                                     |                                                |                                           |           |                 |                     |           |
| +++ |                                     | FS-1/20/KNT/02                      |                                                | 50,000.00 🗸 61,500.00 🗸                   |           | _               |                     |           |
| 20  | Data wystawienia (Datawys)          |                                     |                                                |                                           |           |                 |                     |           |
|     | 2020-02-03 🔽 🗸                      |                                     |                                                |                                           |           |                 |                     |           |
|     |                                     |                                     |                                                |                                           | -         |                 |                     |           |

Automatyczny tryb pracy – inicjowanie dokumentów

 Gdy wszystkie dokumenty zostały wygenerowane, administrator kliknął przycisk <sup>Zatrzymaj program</sup> [Zatrzymaj program]. Okno "Automatyczny tryb pracy" zostało zamknięte.

|            | Comarch DMS 2023.1.0                            |                                 | Administrator $= \Box \times$ |
|------------|-------------------------------------------------|---------------------------------|-------------------------------|
|            | Automatyczne generowanie dokumentów             |                                 |                               |
| ۸          | Punkt konfiguracyjny Faktury od Firmy B 🔹 💽 🗊 💷 | Dokumenty Wszystkie             | ✓ Generuj                     |
| đ          |                                                 |                                 | (i) ( <del>?</del> )          |
| •••        |                                                 | ✓ Włacz procesowanie dokumentów | $\bigcirc \bigcirc$           |
| <u>_</u>   |                                                 | Przeprocesowane: 0              |                               |
|            |                                                 | Numer dokumentu                 |                               |
| <b>***</b> |                                                 |                                 |                               |
| ₿          |                                                 |                                 |                               |
| ۵          |                                                 |                                 |                               |
| <b>M</b>   |                                                 |                                 |                               |
| *          | Data utworzenia : 💉                             |                                 |                               |
| 1          |                                                 |                                 |                               |
| 20         |                                                 |                                 |                               |
|            |                                                 |                                 |                               |

Widok zakładki "Automatyczne generowanie dokumentów" po zatrzymaniu programu

 Następnie administrator przeszedł na zakładkę
 [Dokumenty w obiegu] – na liście dokumentów widoczne były wszystkie dokumenty wygenerowane w wyniku działania programu "Faktury z firm A,B,C". Po wejściu do przykładowego dokumentu można zauważyć, że na dokument zmapowano również wartości odczytane przez OCR, zgodnie z ustawieniami punktów ACD.

|            | Comarch DMS 2023.1.0 Ac    |                |                                                                     |             |                  | Administrator 💷 🗆 🗙 |                      |
|------------|----------------------------|----------------|---------------------------------------------------------------------|-------------|------------------|---------------------|----------------------|
|            | Dokumenty 🕂 🧰 Szukaj       | ×              | $\overline{\mathbf{T}} \overline{\mathbf{k}} \overline{\mathbf{O}}$ | )           |                  |                     |                      |
|            | < <                        | NUMER          | NAZWA OBIEGU                                                        | NAZWA ETAPU | DATA PRZEKAZANIA | STATUS              | ΕΤΑΡ                 |
|            | $(\mathbf{B}, \mathbf{Q})$ | FA/41/6/2023   | Faktury - firma A                                                   | 1           | 2023-06-23       | Niezakończony       | Przypisany do Ciebie |
|            | Wszystkie (130)            | FA/42/6/2023   | Faktury - firma A                                                   | 1           | 2023-06-23       | Niezakończony       | Przypisany do Ciebie |
| •••        | Faktury - firma A (32)     | FA/43/6/2023   | Faktury - firma A                                                   | 1           | 2023-06-23       | Niezakończony       | Przypisany do Ciebie |
|            | Faktury - firma C (72)     | FA/44/6/2023   | Faktury - firma A                                                   | 1           | 2023-06-23       | Niezakończony       | Przypisany do Ciebie |
|            |                            | FA/45/6/2023   | Faktury - firma A                                                   | 1           | 2023-06-23       | Niezakończony       | Przypisany do Ciebie |
|            |                            | FAB/21/6/2023  | Faktury - firma B                                                   | 1           | 2023-06-23       | Niezakończony       | Przypisany do Ciebie |
|            |                            | FAB/22/6/2023  | Faktury - firma B                                                   | 1           | 2023-06-23       | Niezakończony       | Przypisany do Ciebie |
|            |                            | FAB/23/6/2023  | Faktury - firma B                                                   | 1           | 2023-06-23       | Niezakończony       | Przypisany do Ciebie |
| B          |                            | FAB/24/6/2023  | Faktury - firma B                                                   | 1           | 2023-06-23       | Niezakończony       | Przypisany do Ciebie |
|            |                            | FAB/25/6/2023  | Faktury - firma B                                                   | 1           | 2023-06-23       | Niezakończony       | Przypisany do Ciebie |
| 44<br>1    |                            | FAB/26/6/2023  | Faktury - firma B                                                   | 1           | 2023-06-23       | Niezakończony       | Przypisany do Ciebie |
| ณ์         |                            | FAFC/46/6/2023 | Faktury - firma C                                                   | 1           | 2023-06-23       | Niezakończony       | Przypisany do Ciebie |
|            |                            | FAFC/47/6/2023 | Faktury - firma C                                                   | 1           | 2023-06-23       | Niezakończony       | Przypisany do Ciebie |
|            |                            | FAFC/48/6/2023 | Faktury - firma C                                                   | 1           | 2023-06-23       | Niezakończony       | Przypisany do Ciebie |
|            |                            | FAFC/49/6/2023 | Faktury - firma C                                                   | 1           | 2023-06-23       | Niezakończony       | Przypisany do Ciebie |
|            |                            | FAFC/50/6/2023 | Faktury - firma C                                                   | 1           | 2023-06-23       | Niezakończony       | Przypisany do Ciebie |
| <u>~10</u> |                            |                |                                                                     |             |                  |                     |                      |
|            |                            |                |                                                                     |             | 1 >>>            |                     |                      |

Lista dokumentów z dokumentami wygenerowanymi w automatycznym trybie pracy

|             |       | Comarch DMS 2023.                                                                                                    | .1.0 Administrator – $\Box$ ×                                                                                                    |
|-------------|-------|----------------------------------------------------------------------------------------------------|----------------------------------------------------------------------------------------------------|
|             |       | FA/43/6/2023 🗲 🗎 🕃 💼 🖶                                                                                               |                                                                                                    |
| â           | menty | Data utworzenia : 23-06-2023                                                                                         | E Podgląd                                                                                                    |
| ٥           | Doku  | Karta obiegu ^                                                                                                    |                                                                                                    |
|             |       | Skan faktury         Numer faktury           FS-3_20_knt_2022_2023-03         III         III         FS-1/20/KNT/02 | Spreadures:<br>COMARCH S.A.<br>Br F3-J20/RNT-02                                                                                                    |
|             |       | €<br>Wartość netto Wartość brutto                                                                                    | Data systemica: 2034-02-03<br>41.4010 Relation 9<br>31.4010 Relation<br>51.5010 Relation 9<br>31.4010 Relation<br>51.5010 Relation<br>51.5010 Relation |
|             |       | 50,000.00 × 61,500.00 ×                                                                                              | Planoic as konto:<br>Network as Otheres: 1 z I                                                                                                    |
| <b>*</b> ** |       |                                                                                                    | ALOZA ALOZA ALOZA<br>Lipowa U/15 Lipowa U/15 99-400 Warazawa 99-400 Warazawa 99-400 Warazawa 99-400 Warazawa                                                                                                    |
| c           | >>    |                                                                                                    | Zanovrsnik<br>1. Kol<br>Marini broarn PKWU PCN Bold-7.m. Gran Warteld VAT<br>3. Kol Scott PKWU PCN Bold-7.m. State State                                                                                                    |
| $\diamond$  |       |                                                                                                    | 11 Forma platności Z004/53 Gowina 2004/53 Gowina 2004/53 e 6.2600/23 Rzeme: 50.000.00 11.500.00 e 1.500.00                                                                                                    |
| <b>a</b> i  |       |                                                                                                    | W type: 27% 00.000.00 ft.500.00 eft.600.00                                                                                                    |
| *           |       |                                                                                                    |                                                                                                    |
| <b>1</b>    |       |                                                                                                    |                                                                                                    |
| 20          |       |                                                                                                    |                                                                                                    |
|             |       | - 100% +                                                                                                    |                                                                                                    |

Przykładowy dokument wygenerowany w automatycznym trybie pracy